# WLC 5760/3850 Aangepaste Webex-verificatie met Configuratievoorbeeld voor lokale verificatie

## Inhoud

Inleiding **Voorwaarden** Vereisten Gebruikte componenten Configureren Netwerkdiagram Verificatie, autorisatie en accounting (AAA) Parameter-kaart Configuratie van draadloos LAN (WLAN) Wereldwijde configuratie Lokale gebruikers maken FTP-configuratie voor bestandsoverdracht Upload naar Flash Webex Webex\_HTML **Screenshots** Verifiëren Problemen oplossen

# Inleiding

Dit document beschrijft hoe u een aangepaste Webeth kunt configureren met lokale verificatie op een draadloze LAN-controller (WLC).

## Voorwaarden

## Vereisten

Zorg er voordat u WebexAuth configureren en aanpassen voor dat uw pc:

- Heeft een IP-adres op een open Service Set-id (SSID)
- Kan de standaardgateway pingelen
- Kan de Domain Name Server (DNS) identificeren en lokaliseren (ipfig/all)
- Kan namen oplossen (met nslookup)
- U kunt toegang krijgen tot internet

### Gebruikte componenten

De informatie in dit document is gebaseerd op de volgende software- en hardware-versies:

- A 5760 WLC met 3.3-code
- Cisco Aironet 3600 Series lichtgewicht access point
- Microsoft Windows 7 native draadloos

De informatie in dit document is gebaseerd op de apparaten in een specifieke laboratoriumomgeving. Alle apparaten die in dit document worden beschreven, hadden een opgeschoonde (standaard)configuratie. Als uw netwerk live is, moet u de potentiële impact van elke opdracht begrijpen.

## Configureren

## Netwerkdiagram

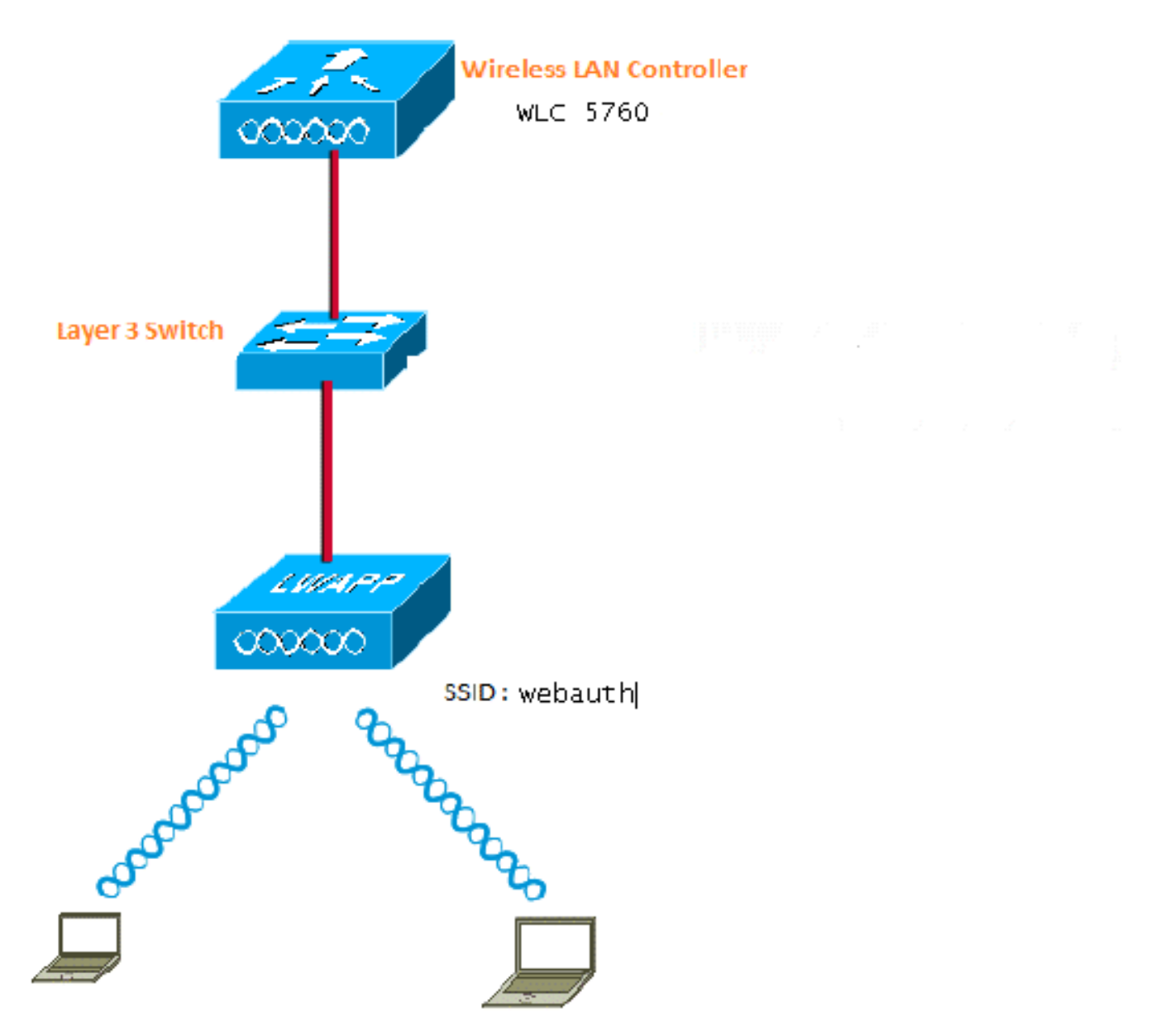

## Verificatie, autorisatie en accounting (AAA)

Hier is de configuratie voor AAA. Dit vormt de authenticatie en de autorisatieprofielen zodanig dat de klanten die verbinding maken, geauthentiseerd zijn aan de lokale WLC database.

```
aaa new-model
aaa authentication login local_webauth local
aaa authorization network default local
aaa authorization credential-download default local
```

#### Parameter-kaart

Hier is de configuratie voor de Parameter-Map. Deze sectie verschaft inzicht in de manier waarop u het virtuele IP-adres in de WLC kunt configureren en in te stellen hoe u het parameter-type wilt instellen, zodat u de pagina URL, Aanmelden, Pagina en fout kunt specificeren. U moet ervoor zorgen dat de flitser deze bestanden heeft.

```
parameter-map type webauth global
virtual-ip ipv4 1.1.1.1
parameter-map type webauth custom
type webauth
redirect on-success http://www.cisco.com
banner text ^C CC global ip for redirect ^C
custom-page login device flash:webauth_login.html
custom-page success device flash:webauth_success.html
custom-page failure device flash:webauth_failure.html
custom-page login expired device flash:webauth_expired.html
```

#### Configuratie van draadloos LAN (WLAN)

Hier is de configuratie voor WLAN. Het WLAN wordt geconfigureerd voor Layer 3-beveiliging. Deze configuratie stelt de authenticatielijst in aan Local\_webauth en garandeert dat de authenticatie wordt verwerkt door de lokale netgebruikers. Dit roept de configuratie van AAA die in de eerste stap is.

```
wlan webauth 1 webauth
client vlan Vlanx
no security wpa
no security wpa akm dot1x
no security wpa wpa2
no security wpa wpa2 ciphers aes
security web-auth
security web-auth authentication-list local_webauth
security web-auth parameter-map custom
session-timeout 1800
no shutdown
```

#### Wereldwijde configuratie

Gebruik dit voor de mondiale configuratie. Zorg ervoor dat u HTTP/HTTPS en IP apparaat tracking ingeschakeld hebt. Als u HTTP/HTTPS niet toelaat, krijgt u de webpagina niet.

ip http server
ip device tracking

Lokale gebruikers maken

Gebruik deze optie om lokale gebruikers te maken.

username <username> password 0 <password>

#### FTP-configuratie voor bestandsoverdracht

Gebruik dit voor de FTP-configuratie voor bestandsoverdracht.

ip ftp username <username>
ip ftp password <password>

Upload naar Flash

Gebruik dit om aangepaste HTML-bestanden naar de Flash te uploaden: met opdracht:

5760# copy ftp://x.x.x.webauth\_login.html flash: Hier is een voorbeeld van Flash content:

| w-5760  | -2# <b>dir</b> | flash:  |       |      |          |        |                      |
|---------|----------------|---------|-------|------|----------|--------|----------------------|
| Directo | ory of         | flash:/ |       |      |          |        |                      |
| 64649   | -rw-           | 1164    | Oct 7 | 2013 | 04:36:23 | +00:00 | webauth_failure.html |
| 64654   | -rw-           | 2047    | Oct 7 | 2013 | 13:32:38 | +00:00 | webauth_login.html   |
| 64655   | -rw-           | 1208    | Oct 7 | 2013 | 04:34:12 | +00:00 | webauth_success.html |
| 64656   | -rw-           | 900     | Oct 7 | 2013 | 04:35:00 | +00:00 | webauth_expired.html |
| 64657   | -rw-           | 96894   | Oct 7 | 2013 | 05:05:09 | +00:00 | web_auth_logo.png    |
| 64658   | -rw-           | 23037   | Oct 7 | 2013 | 13:17:58 | +00:00 | web_auth_cisco.png   |
| 64660   | -rw-           | 2586    | Oct 7 | 2013 | 13:31:27 | +00:00 | web_auth_aup.html    |

#### Webex Webex\_HTML

Als dit een aanpassing of aanpassing nodig heeft, moet u een ontwikkelaar betrekken die HTML kent, die niet door het Cisco Technical Assistance Center wordt gedekt.

```
<HTML><HEAD>
<TITLE>Authentication Proxy Login Page</TITLE>
<script type="text/javascript">
var pxypromptwindow1;
var pxysubmitted = false;
function submitreload() {
   if (pxysubmitted == false) {
      pxypromptwindow1=window.open('', 'pxywindow1',
'resizable=no,width=350,height=350,scrollbars=yes');
       pxysubmitted = true;
      return true;
   } else {
      alert("This page can not be submitted twice.");
       return false;
   }
}
</script>
<meta http-equiv="Content-Type" content="text/html; charset=UTF-8">
<style type="text/css">
body {
   background-color: #ffffff;
}
```

```
</style>
</HEAD>
<BODY>
<H1><img src="http://192.168.2.91/flash:web_auth_logo.png" width="75" height="50" alt="Cisco
Logo" longdesc="http://www.cisco.com"></H1>
<center>
<H2> Wireless Guest Access Web Authentication</H2>
<center>
<iframe src="http://192.168.2.91/flash:web_auth_aup.html" width="950" height="250"</pre>
scrolling="auto"></iframe><BR><BR>
<FORM method=post action="/" target="pxywindow1">
Username: <input type=text name=uname><BR><BR>
Password: <input type=password name=pwd><BR><BR>
<input type=submit name=ok value=OK onClick="return submitreload();">
</FORM><noscript>
<BR>
<111.>
<H2><FONT COLOR="red">Warning!</FONT></H2>
JavaScript should be enabled in your Web browser
    for secure authentication
 <LI>Follow the instructions of your Web browser to enable
    JavaScript if you would like to have JavaScript enabled
     for secure authentication</LI>
 <BR>OR<BR><BR>
 <LI> Follow these steps if you want to keep JavaScript
     disabled or if your browser does not support JavaScript
   <0L><BR>
     <LI> Close this Web brower window</LI>
     <LI> Click on Reload button of the original browser window</LI>
   </OL></LI>
</UL>
</noscript>
<center>
 
<img src="http://192.168.2.91/flash:web_auth_cisco.png" alt="Cisco Powered" width="215"</pre>
height="136" align="middle" longdesc="http://www.cisco.com">
</center>
</BODY></HTML>
```

#### Screenshots

Hier zijn een paar screenshots van de klant:

Clientverbindingen met WLAN's en worden automatisch opnieuw gericht:

| Catilina .                        | w Israe Mangation Bostnath - Windows Islam at Top                                                                                                    | Autor Contraction of the second second secon | Internet of American                                                                                                    | 0                                           |
|-----------------------------------|----------------------------------------------------------------------------------------------------|----------------------------------------------------------------------------------------------------|----------------------------------------------------------------------------------------------------|---------------------------------------------|
| -04                               | E halpen \$111(September)                                                                                                    |                                                                                                    | + + × 2 4ny                                                                                                    | 9.                                          |
| Anote                             | s 🙀 🖻 toppenetties + 🗿 Walliandar                                                                                                    | WY.                                                                                                    |                                                                                                    |                                             |
| Cetto                             | da Event Newgation Bloched                                                                                                    |                                                                                                    | 9 · 0 · 0 + +                                                                                                    | ige = Salety = Took = 📦                     |
| 0                                 | There is a conclusion with this and-                                                                                                    | date associate contilicate                                                                                                    |                                                                                                    |                                             |
| ۳                                 | more or a processi man the mee                                                                                                    | and a second y continuant.                                                                                                    |                                                                                                    |                                             |
|                                   | The security cartificate presented by the e<br>The security cartificate presented by the o                                                                                                    | nlisite was not issued by a trusted certificat<br>white was insued for a different selectors a                                                                                                    | a artferty.<br>ridner.                                                                                                    |                                             |
|                                   | Security certificate problems may indicate server.                                                                                                    | ar attempt to feel you ar intercept any dat                                                                                                    | r you serve to the                                                                                                    |                                             |
|                                   | We recommend their you close this well                                                                                                    | lopage and do net continue to this websi                                                                                                    | <b>1</b> 4.                                                                                                    |                                             |
|                                   | Charles to cose the webgings                                                                                                    |                                                                                                    |                                                                                                    |                                             |
|                                   | Continue to this website (not recomm                                                                                                    | nded.                                                                                                    |                                                                                                    |                                             |
|                                   | More information                                                                                                    |                                                                                                    |                                                                                                    |                                             |
|                                   |                                                                                                    |                                                                                                    |                                                                                                    |                                             |
|                                   |                                                                                                    |                                                                                                    |                                                                                                    |                                             |
|                                   |                                                                                                    |                                                                                                    |                                                                                                    | 1.60                                        |
|                                   |                                                                                                    |                                                                                                    |                                                                                                    | R                                           |
| Authentic                         | unter Proy Logic Page - Mindexis Internet Explore                                                                                                    | *                                                                                                    |                                                                                                    | 1012)                                       |
| 100                               | C sale (TTT) allowed                                                                                                    |                                                                                                    | * 14 * 1 × 1 * 100                                                                                                    | 2                                           |
| Feater                            | Aufwertistion Prosy Login Page                                                                                                    | 51                                                                                                    | 8.0.3***                                                                                                    | lage 🕶 Safety 🔹 Tools 🕶 🍓                   |
| CISCO                             |                                                                                                    |                                                                                                    |                                                                                                    |                                             |
|                                   | Wire                                                                                                    | less Guest Access Web Au                                                                                                    | thentication                                                                                                    |                                             |
| Accep                             | ptable Una Policy                                                                                                    |                                                                                                    |                                                                                                    | ń                                           |
| Peak                              | e ament the policy:                                                                                                    |                                                                                                    |                                                                                                    | 1                                           |
| L Ye                              | n are responsible for                                                                                                    |                                                                                                    |                                                                                                    |                                             |
| (1) m<br>(2) all                  | aintaining the coalidentiality of the password<br>functivities that second and/or year secondaries at                                                                                                 | and<br>Algermani                                                                                                    |                                                                                                    |                                             |
| 2 Ca<br>corpus<br>server<br>persa | to system offers the Service for activities or<br>nate interacts. High volves: data transfers, or<br>r by use of our Service is prohibited. Trying a<br>nat data without their knowledge and interfer | uch at the active use of e-anal, instant ocean<br>gentially unstained high volume data transfers<br>to access someone else's account, sending to<br>react with other network users are all proble                                                                                                    | ging, browning the World Wide Web as<br>a me not permitted. Howing a web serve<br>stolicited bulk e-mail, collection of other<br>stol. | d accessing<br>er er any alter<br>(people') |
|                                   |                                                                                                    | Userane (1999)                                                                                                    |                                                                                                    |                                             |
|                                   |                                                                                                    | Paumond                                                                                                    | 9                                                                                                    |                                             |
|                                   |                                                                                                    | 200                                                                                                    |                                                                                                    |                                             |
|                                   |                                                                                                    | 050                                                                                                    |                                                                                                    |                                             |
|                                   |                                                                                                    |                                                                                                    |                                                                                                    |                                             |
|                                   |                                                                                                    | albally a                                                                                                    |                                                                                                    |                                             |
|                                   |                                                                                                    | POWERED                                                                                                    |                                                                                                    |                                             |

|                                                                                                    | ALC: N                                                                                                    |                                                                                                    | · 101 · 1 × 11.2 Pro                                                                                                    |                                                                                                    |
|----------------------------------------------------------------------------------------------------|----------------------------------------------------------------------------------------------------|----------------------------------------------------------------------------------------------------|----------------------------------------------------------------------------------------------------|----------------------------------------------------------------------------------------------------|
| eeritee 🚺 Authanticuture A                                                                                                    | nny Leger Page                                                                                                    |                                                                                                    | lg + II + ⊡ ⊕ + Pep                                                                                                    | r• Seley• Took                                                                                                    |
| Acceptable Use Policy<br>Nease accept the policy<br>1. You are responsible for<br>10 maintaining the coefficers<br>2) all activities that occur us<br>2. Given systems offers the 5<br>corporate intraces. High vol-<br>even by use of our Service<br>erroral data without their k                                                                                                    | idity of the personned a<br>der your usernane and<br>Service för activities aut<br>tone data transfert, ent<br>is pecialisted. Trying to<br>scooledge and interferes                                                                                                    | nd<br>I paarword.<br>Is as the active use of e-mail, inste<br>existly matassed high valuese data<br>access sensence else's account, is<br>not with other activosk users are a<br>Usermanae: partit<br>Password *****                                                                                                    | et enrologieg<br>transfer, or<br>exiting unside<br>d pendetect<br>CC global in for redrect<br>Autoratication Successful /<br>CBck JULT to open for miginal U<br>viaciow. Plane retain the mail vi<br>aring the following Spit Longing U                                                                                                    | Ri is antier<br>ades to logist<br>Abreativity you<br>Ri                                                                                                    |
|                                                                                                    |                                                                                                    | ciliado Powere                                                                                                    | (Hepori III I forgest lend) to logo<br>visidov<br>DONE                                                                                                    | ut via another                                                                                                    |
|                                                                                                    |                                                                                                    |                                                                                                    | Distance   Francisco Maria City                                                                                                    | (i + 1.305 +                                                                                                    |
| and the County of the state                                                                                                    |                                                                                                    |                                                                                                    |                                                                                                    |                                                                                                    |
| and a search of the local of                                                                                                    |                                                                                                    |                                                                                                    | de letterner (Personal Made Off                                                                                                    | 44 · 10.000                                                                                                    |
| ) • (E the second daylor has<br>write in a constraint of the second daylor has a constraint of the second daylor has a constraint of the seco | witpipi - Wassia Inte<br>m<br>const display the witping                                                                                                    | ne fation                                                                                                    | <ul> <li>Interver (Potential Mode Off</li> <li>I *   *   × (Ξ Strip<br/>Strip</li> <li>Strip</li> <li>Strip</li> </ul>                                                                                                    | 6, • 9, 200<br>(20.23<br>c• 3dep• 3ob                                                                                                    |
| ) • (# 110 caster<br>Internet Explanet                                                                                                    | entgage - Wessen Inter<br>m<br>cannot display the ontoing<br>cannot display th                                                                                                    | # wobpage                                                                                                    | <ul> <li>Interver (Potental Mode Of</li> <li>Ing at the second second s</li></ul> | er brige tool                                                                                                    |
| Internet Explana<br>With you can the                                                                                                    | witpige Wesser Inter<br>m<br>constituting the witping<br>cannot display the                                                                                                    | e webpage                                                                                                    | Interver (Potectad Mode Of •   •   •   •   •   •   •   •   •   •                                                                                                    | (10)/5<br>(10)/5<br>c+ 344p+ 344                                                                                                    |
| Internet Explane<br>What you can the<br>Degrees Corrects                                                                                                    | entpage - Watter Inter<br>or of digity the onlying<br>cannot display the<br>Contents                                                                                                    | er fastar                                                                                                    | Interver (Potental Mode Of<br>•   *y   x   2 Sing<br>Sg • (2 + 1.2 + Pog                                                                                                    | (12) € 4,000<br>(12) € 6<br>2 € 3d 49 € 700                                                                                                    |
| Internet Explore     What you can try     Degress Corrects     Was internets                                                                                                    | entpape - Watter Inter<br>annot display the entropy<br>cannot display the<br>Contract<br>Form Danse (Cert                                                                                                    | er tastoor                                                                                                    | Interver (Potential Mode Of                                                                                                    | 45 - 4,000<br>(2015)<br>2 - 3449 - 346<br>2 - 3449 - 346                                                                                                    |
| Internet Explore<br>What you can try<br>Deprese Corrects                                                                                                    | Contrast<br>Contrast<br>Con | e biternation<br>status her:<br>biternation<br>biternation<br>Status is the Transled In conditioning<br>of a conditioned based conditioning<br>of a conditioned based conditioning<br>of a conditioned based conditioned based<br>of a conditioned based conditioned based conditioned based<br>of a conditioned based conditioned based conditioned conditioned conditioned c                                                                                                    |                                                                                                    | es bring + 1000                                                                                                    |
| <ul> <li>Internet Explore</li> <li>Internet Explore</li> <li>Unternet Explore</li> <li>Unternet Explore</li> <li>Unternet Explore</li> </ul>                                                                                                    | entpape Wossen Inter<br>connot display the outpage<br>connot display the<br>Continues<br>Force Dense Cent<br>File Cantinees<br>File Cantinees<br>File Cantin                                                                                                    | er fastere<br>er webpage<br>titeler het:<br>e bisereten<br>Sinste set Seeled. Iv ender See<br>Sinste is bie Teoried Bool Contraction<br>5<br>10 Sef Spec Contract - COURSE                                                                                                    | Interver (Potental Mode Of       •   +   +   +   = 0 + p       •   +   +   +   = 0 + p       •   +   +   +   = 0 + p       •   +   +   +   = 0 + p       •   +   +   +   = 0 + p       •   +   +   +   +   = 0 + p       •   +   +   +   +   +   +   +   +   +                                                                                                    | es borevest<br>ad to prevest<br>mad is prevest<br>mad is prevest<br>ma                                                                       |
| <ul> <li>Internet Explore</li> <li>Internet Explore</li> <li>Unternet Explore</li> <li>Unternet Explore</li> <li>When othersate</li> </ul>                                                                                                    | entpape Wossen Interest<br>connot display the setting<br>connot display the<br>Continues<br>Server Dense Cent<br>Server Dense Cent<br>File Catterious<br>State Title anti-<br>Sector Title State<br>Sector Title State<br>Sector Title State<br>Sector Title State                                                                                                    | er fastere<br>er webpage<br>etnise het:<br>e bisereten<br>Sinste set Seeled. Iv ender ten<br>uise is be Taritel Bail Contratte<br>Sinste is be Taritel Bail Contratte<br>Sinste is be Taritel Bail Contratte<br>Sinste is be Taritel Bail Contratte<br>Sinste is be Taritel Bail Contratte<br>Sinste is be Taritel Bail Contratte                                                                                                    | Interest (Potental Mode Of       •   +   +   +   +   +   +   +   +   +                                                                                                    | es borevest<br>mad to prevest<br>mad chec all<br>wat                                                                                                    |
| Internet Explore<br>What you can try<br>Deprese Contexts                                                                                                    | Contrast display the setting<br>connect display the setting<br>connect display the<br>Contrast<br>First Contrasts<br>First Contrasts<br>First Co                                                                                                    | e tation<br>e wobpage<br>tinter het:<br>e biometion<br>tinter het:<br>const spectoretone -constant<br>to set spectoretone -constant<br>to set spectoretone -constant<br>ar ov ato se or of any<br>finite to the to of any<br>to set spectoretone -constant<br>ar ov ato se or of any<br>finite to the to of any<br>finite to the to of any<br>finite to the t |                                                                                                    | e - 2 100<br>e - 2 100 - 2 100<br>e - 2 100<br>e - 2 100<br>e - 2 100<br>e - 2 |

# Verifiëren

Er is momenteel geen verificatieprocedure beschikbaar voor deze configuratie.

# Problemen oplossen

Er is momenteel geen specifieke troubleshooting-informatie beschikbaar voor deze configuratie.